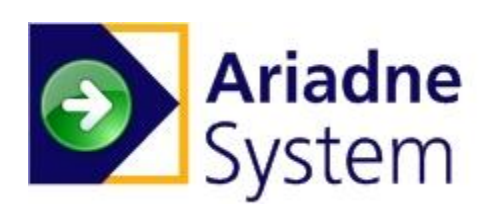

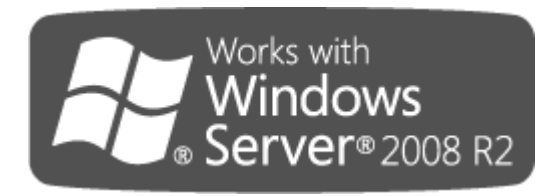

# Ariadne Installation and Setup Guide

Version: 2.11

Add-On Products Roms Hule 8 – 7100 Vejle – Denmark Phone: +45 7944 7000 Fax: +45 7944 7001

Mail: info@add-on.com Internet: www.add-on.com

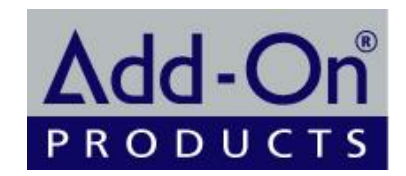

No parts of this publication may be reproduced in any form or by any means or used to make any derivative such as translation, transformation, or adaptation without the permission from Add-On Products.

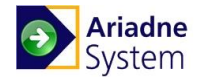

# Table of contents

| Table of contents                                        | . 2                                                                                                    |
|----------------------------------------------------------|----------------------------------------------------------------------------------------------------|
| CHAPTER 1.                                               | 3                                                                                                    |
| Introduction                                             | 3                                                                                                    |
| CHAPTER 2.                                               | 4                                                                                                    |
| Ariadne Overview                                         | 4                                                                                                    |
| Definitions, Acronyms and Abbreviations                  | 5                                                                                                    |
| CHAPTER 3.<br>Installation                               | $ \begin{array}{c} 6 \\ . 6 \\ . 6 \\ . 6 \\ . 7 \\ . 7 \\ . 8 \\ . 8 \\ . 11 \\ 16 \\ 19 \\ 226 \\ 30 \\ 33 \\ 33 \\ 33 \\ 33 \\ 33 \\ 33 \\ 33$ |
| CHAPTER 4.                                               | 35                                                                                                    |
| Post-Installation Setup and Maintenance                  | 35                                                                                                    |
| Setting up a new Ariadne system                          | 35                                                                                                    |
| Trouble Shooting                                         | 35                                                                                                    |
| Ariadne system fails to install                          | 35                                                                                                    |
| Ariadne Application Fails to Start                       | 36                                                                                                    |
| Error 500.19                                             | 36                                                                                                    |
| Error 2104                                               | 36                                                                                                    |
| Signs on Ariadne production server appears to be offline | 36                                                                                                    |
| CHAPTER 5.                                               | 37                                                                                                    |
| Appendices                                               | 37                                                                                                    |
| Appendix A: IIS Log                                      | 37                                                                                                    |
| Appendix B: MIME type implementation                     | 38                                                                                                    |
| Configuring Ariadne website in IIS 6.0                   | 38                                                                                                    |
| Appendix C: Sign Configuration                           | 40                                                                                                    |
| Appendix D: Grant rights for writing to server folders   | 41                                                                                                    |

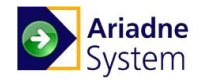

# CHAPTER 1. Introduction

The Ariadne is a server-client system for controlling display of electronic signs. There is a server part with a web-based user interface for content management. The signs are clients of the system. The signs poll the server for instructions about what to display and display the content at its monitor. The signs have different capabilities; some support only text and images and other also support rich media such as flash or video.

Sincerely, The Ariadne Team

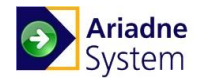

# CHAPTER 2. Ariadne Overview

The Ariadne is a server-client system for controlling display of electronic signs. There is a server part with a web-based user interface for managing the content. The signs are clients of the system. The signs poll the server for instructions about what to display and displays the content at its monitor. The signs have different capabilities; some supports only text and images and other also rich media such as flash or video.

The primary applications of sign systems are a combination of visual information: Directory to Events (way finding), Visitor information, Room Event information, Specific and general Information, Message.

Each type of visual information can be displayed in separate windows on a sign and are prioritized according to the general Layer specification.

The Ariadne system contains the following components:

- Ariadne Database
- Ariadne IUI
- Ariadne Scheduler Service
- Ariadne External Booking Service
- Data Synchronization Service

Ariadne Database is a database used to store Ariadne Application's data

Ariadne IUI Application is a Silverlight application for user to view and edit items.

Ariadne Scheduler Service is to generate schedule files for signs to read and display information. To send event successfully to signs, Scheduler Service must be installed on the target computer.

Ariadne External Booking Service is used to import events booked by other booking system to Ariadne database.

**Data Synchronization Service** is running to synchronize the data in the Ariadne Database's tables. The service is also for create new element in series event which has been in a specific time range compare to the current date. When day pass (at midnight), the service would check if an element in a series event satisfy the time range condition and create an event if it does. The **Data Synchronization Service** runs in 1 hour time interval and synchronizes data for the customer whose is at 12pm.

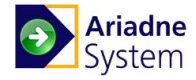

# Definitions, Acronyms and Abbreviations

| Term                                   | Definition                                                                                                    |
|----------------------------------------|----------------------------------------------------------------------------------------------------|
| Internet Information Services<br>(IIS) | A Web server with integrated, reliable, scalable, secure, and<br>manageable capabilities available over an intranet, the Internet,<br>or an extranet, and is a tool for creating a strong communications<br>platform of dynamic network applications.                                                                                |
| Microsoft SQL Server                   | A database management system that supports Structured Query Language (SQL).                                                                                                    |
| Microsoft .NET Framework               | A set of Microsoft software technologies for connecting<br>information, people, systems, and devices. It enables a high level<br>of software integration through the use of Web services – small,<br>discrete, building-block applications that connect to each other as<br>well as to other, larger applications over the internet. |
| IUI                                    | Intuitive User Interface                                                                                                    |
| Sign                                   | A physical stand with a built in monitor and client system to<br>interpret the instructions from the server part of the system and<br>visually display the output for the Viewers.                                                                                                    |

Table 1. Terminology List

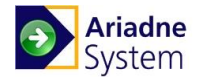

# CHAPTER 3.

This chapter describes how to install and set up Ariadne application. In this chapter:

- System Requirements
- Installing Prerequisite Software
- Installing Ariadne
- Removing Ariadne
- Post-Installation Setup

### System requirements

This section elaborates on the essential system requirements that should be met prior to beginning the Ariadne installation.

### **Hardware Requirements**

- 4Gb of RAM
- Processor Xeon Dual Core 2.83 GHz or higher
- 100 GB hard disk space available for the Ariadne Web Server.
- 100 GB hard disk space available for the Ariadne database.

### **Software Requirements**

### Ariadne server:

The table below shows the compatible installation options for components used in the Ariadne server to some certain operating systems:

| Component                         |     | Database           |                       |                    | Cohodular | External           | Data             |                  |
|-----------------------------------|-----|--------------------|-----------------------|--------------------|-----------|--------------------|------------------|------------------|
| os                                | IUI | SQL 2008<br>32bits | SQL 2008<br>R2 64bits | SQL 2012<br>Native | Service   | Booking<br>Service | ervice Service S | Synch<br>Service |
| Windows 2008<br>(32 bit)          | Y   | Y                  | Ν                     | Ν                  | Υ         | Y                  | Y                |                  |
| Windows 2008<br>R2 (64 bit)       | Y   | Ν                  | Y                     | Ν                  | Y         | Y                  | Y                |                  |
| Windows 2012<br>Standard (64 bit) | Y   | Ν                  | Ν                     | Y                  | Y         | Y                  | Y                |                  |

Y: The component can be installed into the relevant operating system.

N: The component cannot be installed into the relevant operating system.

### REMARK:

- The English Windows server and SQL server must be employed.
- Make sure that no website uses port 80 on the machine where Ariadne server is installed.

### Installing Prerequisite Software

Ariadne can run on the following operation systems: Windows Server 2008 (32 bit), Windows 2008 R2 (64 bit) and Windows 2012 Standard (64 bit).

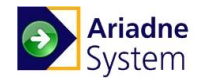

### Installing Microsoft .NET Framework

To run Ariadne you will need to have installed Microsoft .NET Framework 4.5.1

Microsoft .NET Framework 4.5.1 Redistributable Package is available here

**REMARK:** You can check whether you have.NET Framework installed or check the installed version by looking in **Control Panel, Add or Remove Programs**. If .NET Framework is installed on your machine, it should appear on the list.

### Installing Microsoft Internet Information Services

Ariadne web application is hosted on a server running Internet Information Services (IIS). Prior to installing Ariadne application, you must make sure that IIS is installed on the target computer or a computer within your network.

If the version of IIS is 6.0, it must include the components below:

- Common Files
- Internet Information Services Manager
- World Wide Web Service:
  - Active Server Pages
    - Internet Data Connector
    - Server Side Includes
    - World Wide Web Service

If the version of IIS is 7.0, it must include the components below:

- Common HTTP Features
- Application Development
- Security
- Management Tools

#### Installing Microsoft SQL Server

Ariadne uses Microsoft SQL Server to store data in a database. Prior to installing Ariadne, you must make sure that SQL Server is installed on the target computer or a computer within your network.

For information on how to install Microsoft SQL Server, please refer to the standard Microsoft SQL Server documentation.

Information about Microsoft SQL Server is available here.

Microsoft SQL Server Management Client tool must be setup to manage SQL Server. The SQL server has to be set to use Mixed mode security (Windows and SQL):

1. Right click at the SQL server in the main menu and select Properties

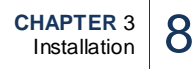

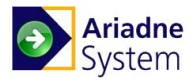

| 왕 왕 부 비 비                                                                                                    |                                   |
|----------------------------------------------------------------------------------------------------|-----------------------------------|
| Image: Security       Image: Security       Image: Security       Image: Security       Image: Security       Image: Security | Connect<br>Disconnect<br>Register |
| Carter Bentlication     Carter Bentlication                                                                                   | New Query                         |
| Munugement                                                                                                    | Start                             |
|                                                                                                    | Stop                              |
|                                                                                                    | Pause                             |
|                                                                                                    | Resume                            |
|                                                                                                    | Restart                           |
|                                                                                                    | Reports +                         |
|                                                                                                    | Refresh                           |
|                                                                                                    | Properties                        |

Figure 1. Object Explorer

2. In the Server Properties window, select Security on the left panel and set the Server authentication as SQL Server and Window Authentication mode

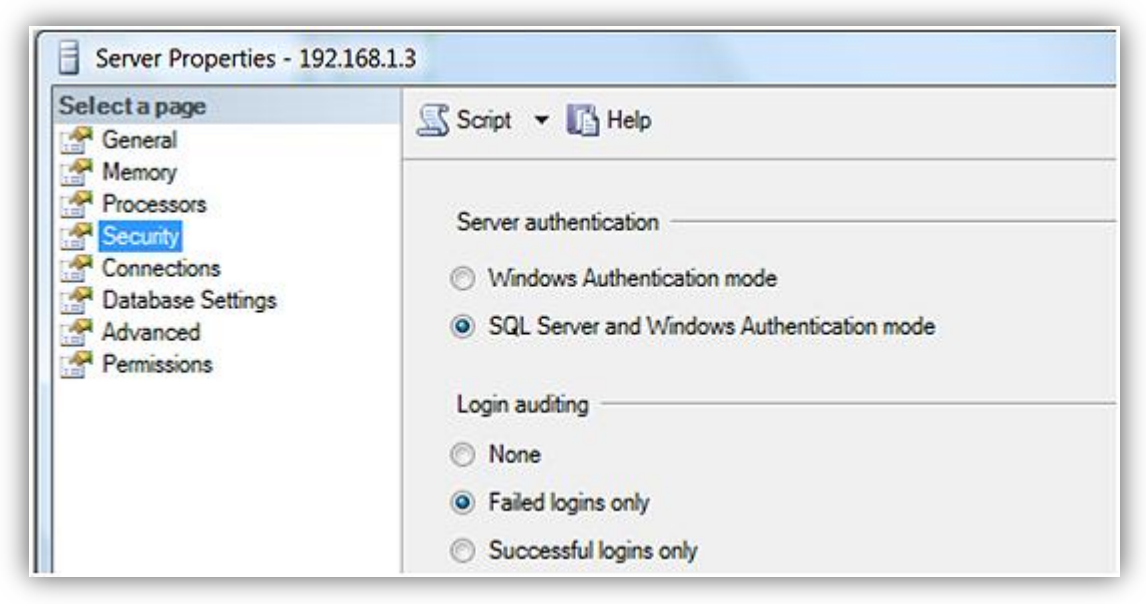

Figure 2. Server properties window

### Installing Ariadne system

### Ariadne Database installation

Launch the Ariadne installer by double clicking the file named Installer.exe

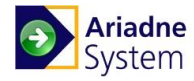

| Ariadne Installer X                                     |
|---------------------------------------------------------|
| Powered by Products                                     |
| Install Components Database Upgrade Configuration About |
| Welcome to the Ariadne Installer.                       |
| Please select the components to install:                |
| Ariadne Database                                        |
| Ariadne IUI                                             |
| Ariadne Scheduler Service                               |
| Ariadne External Booking Service                        |
| Ariadne Data Synchronization Service                    |
| Access Database Engine                                  |
| Ariadne Sign Server                                     |
|                                                         |
|                                                         |
|                                                         |
| Read the Ariadne Installation and Upgrade Guide Cancel  |

Figure 3. Ariadne Installer wizard

Click the [Ariadne Database] button to start the Ariadne database installation.

| 🙀 Ariadne Database - Install | 5hield Wizard                                                                                           | × |
|------------------------------|----------------------------------------------------------------------------------------------------|---|
|                              | Welcome to the InstallShield Wizard for<br>Ariadne Database                                             |   |
|                              | The InstallShield(R) Wizard will install Ariadne Database on<br>your computer. To continue, click Next. |   |
| Ariadne Database             |                                                                                                    |   |
|                              | WARNING: This program is protected by copyright law and international treaties.                         |   |
|                              |                                                                                                    |   |
|                              | < Back Next > Cancel                                                                                    |   |

Click [Next] to proceed.

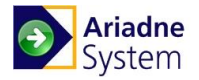

| 🖶 Ariadne Databas                 | e - InstallShield Wizard                        | ×      |
|-----------------------------------|-------------------------------------------------|--------|
| Database Server                   |                                                 |        |
| Select database s                 | erver and authentication method                 |        |
|                                   |                                                 |        |
| <u>D</u> atabase server th        | at you are installing to:                       |        |
| (local)                           | <b>_</b>                                        | Browse |
| Connect using                     |                                                 |        |
| Connect using:                    | anticution availabile of survey user            |        |
| 🗢 windows auti                    | nentication credentials or current user         |        |
| <ul> <li>Server auther</li> </ul> | ntication using the Login ID and password below |        |
| Login ID:                         | sa                                              |        |
| Password:                         |                                                 | -      |
|                                   | 1                                               |        |
|                                   |                                                 |        |
|                                   |                                                 |        |
| InstallShield                     |                                                 |        |
|                                   | < Back Next >                                   | Cancel |
|                                   |                                                 |        |

Select the database server where the Ariadne database will be installed. If your current login user does not grant you the right to create a new database on the database server, you must provide the installer with user name and password which has the right to create new database. Click [**Browse**] to find the database server on your local network.

| Ariadne Database - InstallShield Wizard<br>Ready to Install the Program |                                             |          |
|-------------------------------------------------------------------------|---------------------------------------------|----------|
| Click Install to begin the installation.                                |                                             |          |
| If you want to review or change any of your exit the wizard.            | installation settings, click Back. Click Ca | incel to |
|                                                                         |                                             |          |
|                                                                         |                                             |          |
|                                                                         |                                             |          |
|                                                                         |                                             |          |
| InstallShield                                                           | < Back Install                              | Cancel   |

Click [Install] to perform the Ariadne database installation.

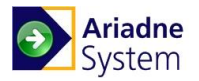

| 🙀 Ariadne Database - I     | nstallShield V                      | Vizard                                        |                                        |               |
|----------------------------|-------------------------------------|-----------------------------------------------|----------------------------------------|---------------|
| Installing Ariadne Da      | abase                               |                                               |                                        |               |
| The program features       | /ou selected ar                     | e being installed.                            |                                        |               |
| Please wait<br>may take se | while the Install<br>veral minutes. | Shield Wizard instal                          | s Ariadne Database                     | e. This       |
| Status:                    |                                     |                                               |                                        |               |
|                            |                                     |                                               |                                        |               |
|                            |                                     |                                               |                                        |               |
|                            |                                     |                                               |                                        |               |
|                            |                                     |                                               |                                        |               |
|                            |                                     |                                               |                                        |               |
|                            |                                     |                                               |                                        |               |
|                            |                                     |                                               |                                        |               |
| Inscalbhield               |                                     | < Back                                        | Next 5                                 | Cancel        |
|                            |                                     | < Dduk                                        | NEXC >                                 | Cancer        |
|                            |                                     |                                               |                                        |               |
| Ariadne Database - Ir      | stallShield W                       | 'izard                                        |                                        | 2             |
|                            | Insta                               | llShield Wizard                               | Completed                              |               |
|                            | Insta                               |                                               | completed                              |               |
|                            |                                     |                                               |                                        |               |
|                            | The Ins                             | stallShield Wizard h<br>se. Click Finish to e | as successfully inst<br>wit the wizard | alled Ariadne |
|                            | Databa                              |                                               |                                        |               |
| Ariadhe Databas            | e                                   |                                               |                                        |               |
| Million Contraction        |                                     |                                               |                                        |               |
|                            |                                     |                                               |                                        |               |
|                            |                                     |                                               |                                        |               |
|                            |                                     |                                               |                                        |               |
|                            |                                     |                                               |                                        |               |
| Add-On                     |                                     |                                               |                                        |               |
| PRODUCTS                   |                                     |                                               |                                        |               |
|                            |                                     |                                               |                                        |               |

Click [Finish] to close the Ariadne database installer wizard.

After the installation, Ariadne Database can be upgraded by the Database Upgrade tool described in the Upgrading Ariadne Database section in this guide.

1

#### **Ariadne IUI installation**

On initial screen of Ariadne Installer Wizard, click the [Ariadne IUI] button to start the Ariadne web server installation.

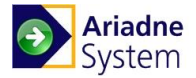

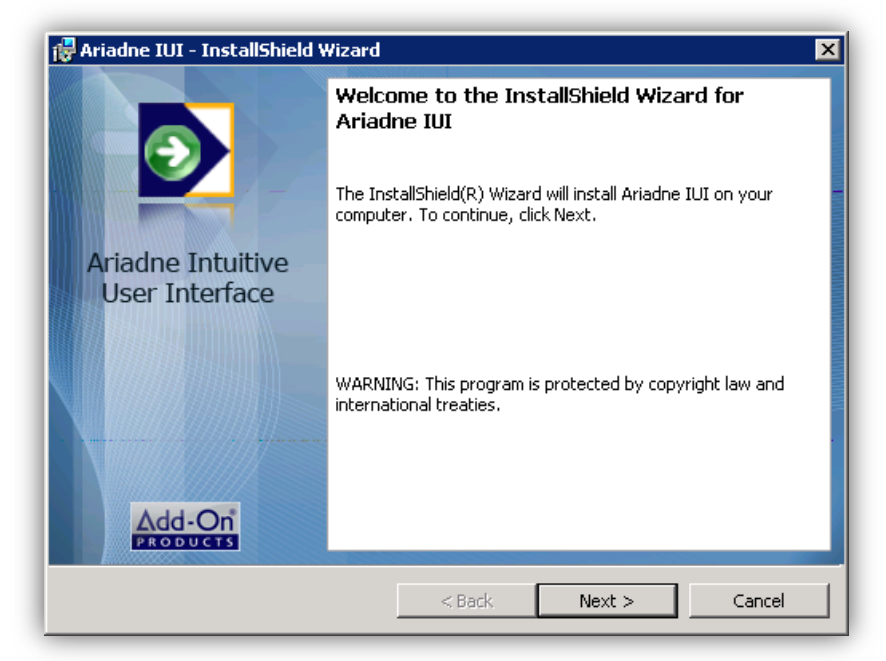

Click [Next] to continue.

| 🙀 Ariadne                     | IUI - InstallShield Wizard                                                                                                    | ×      |
|-------------------------------|----------------------------------------------------------------------------------------------------|--------|
| <b>Destinati</b><br>Click Nex | <b>on Folder</b><br><t a="" change="" click="" different="" folder,="" folder.<="" install="" or="" th="" this="" to=""><th>3</th></t> | 3      |
|                               | Install Ariadne IUI to:<br>C:\Program Files\Add-On Products\Ariadne IUI\<br>                                                           | Change |
|                               | Data Folder:<br>C:\Ariadne\                                                                                                    | Change |
| InstallShield -               | < Back Next >                                                                                                    | Cancel |

Select the location for Ariadne IUI installation folder and the *Data folder* where all dynamic content will be placed.

Click [Next] to continue.

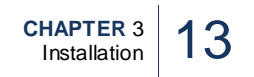

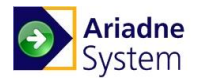

| Riadne IUI - Ins<br>Ariadne Website<br>Enter Ariadne we | stallShield Wizard<br>Information<br>absite information |                |                   | ×      |
|---------------------------------------------------------|---------------------------------------------------------|----------------|-------------------|--------|
| Website Name                                            | Ariadne3                                                |                | Host Name Kolding |        |
| IP Address                                              | 192.168.1.50                                            |                | Port 80           |        |
|                                                         |                                                         |                |                   |        |
|                                                         |                                                         |                |                   |        |
|                                                         |                                                         |                |                   |        |
|                                                         |                                                         |                |                   |        |
| InstallShield                                           |                                                         |                |                   |        |
|                                                         |                                                         | < <u>B</u> ack | <u>N</u> ext >    | Cancel |

Input Domain name and host name of the site, and enter the IP which the Ariadne site will be using. Click [Next] button to continue.

| 🙀 Ariadne IUI                          | - InstallShield Wizard 🛛 🗙                   |
|----------------------------------------|----------------------------------------------|
| Database Se<br>Select datab            | Parver Dase server and authentication method |
| <u>D</u> atabase ser<br>(local)        | ver that you are installing to:  Browse      |
| Login ID:<br>Password:<br>Name of data | Ariadne2AppUser                              |
| Ariadne2                               |                                              |
| InstallShield ——                       | < Back Next > Cancel                         |

Enter IP or name of the Ariadne database server.

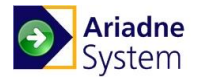

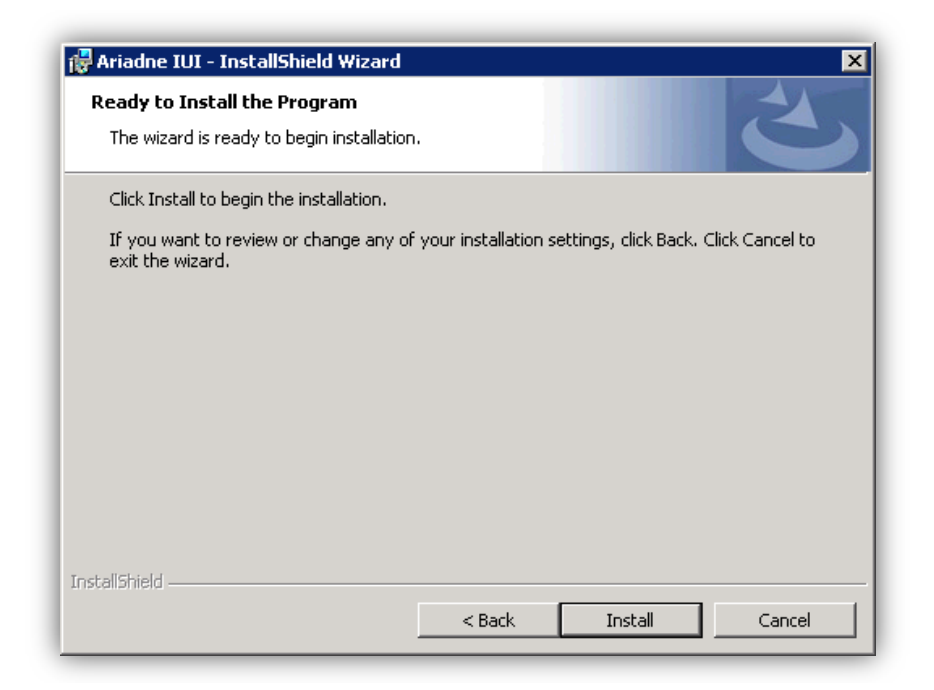

Click [Install] to begin the install process.

| 🚼 Ariadne                     | IUI - InstallShield Wizard                                                                      |
|-------------------------------|-------------------------------------------------------------------------------------------------|
| <b>Installing</b><br>The prog | gram features you selected are being installed.                                                 |
| 1                             | Please wait while the InstallShield Wizard installs Ariadne IUI. This may take several minutes. |
|                               | Status:                                                                                         |
|                               |                                                                                                 |
|                               |                                                                                                 |
|                               |                                                                                                 |
|                               |                                                                                                 |
|                               |                                                                                                 |
| InstallShield -               |                                                                                                 |
|                               | < Back Next > Cancel                                                                            |

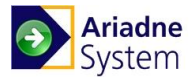

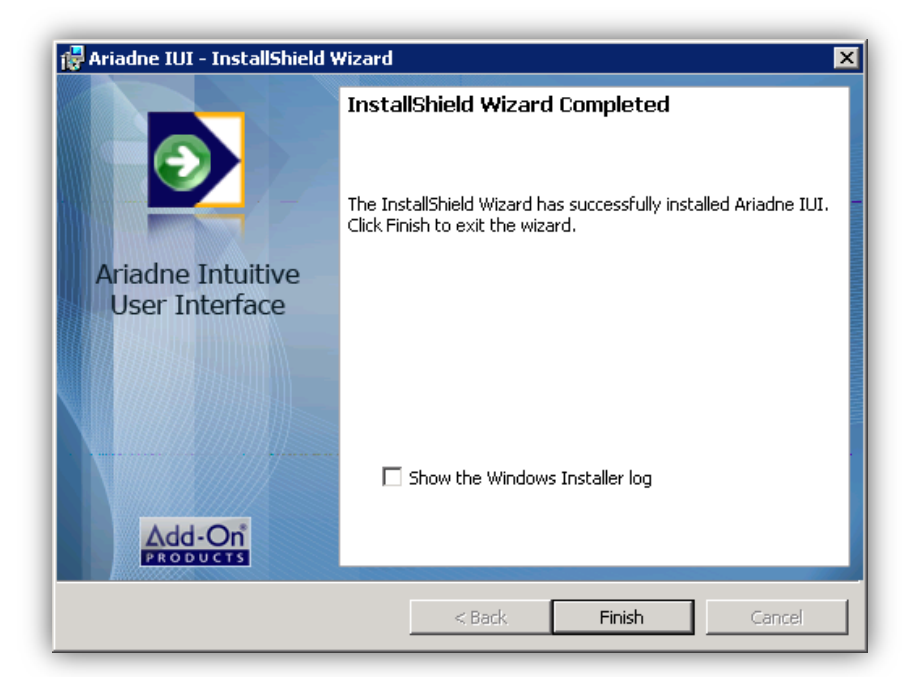

Click [Finish] to close the Ariadne web server installer.

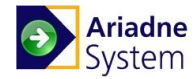

### **Post-installation Setup**

You have to manually check and, if needed, setup MIME types for the Ariadne website as in the table below:

| Extension | МІМЕ Туре                     |
|-----------|-------------------------------|
| .sch      | application/schedule+xml      |
| .rss      | application/rss+xml           |
| .ply      | application/playlist+xml      |
| .xaml     | application/xaml+xml          |
| .xap      | application/x-silverlight-app |
| .xbap     | application/x-ms-xbap         |

For more information of how to setup MIME types in IIS 7, refer to the Appendix B: MIME type implementation.

NOTE: Time of Ariadne database server and Ariadne IUI server must be the same.

### Microsoft Office Access database engine 2007 installation

On initial screen of Ariadne Installer Wizard, click the [Access Database Engine] button to start the Microsoft Office Access database engine 2007 installation. Then follow the Microsoft Office Access database engine 2007 wizard's instruction to install the engine.

### Ariadne Scheduler Service installation

On initial screen of Ariadne Installer Wizard, click the [Ariadne Scheduler Service] button to start the Ariadne scheduler service installation.

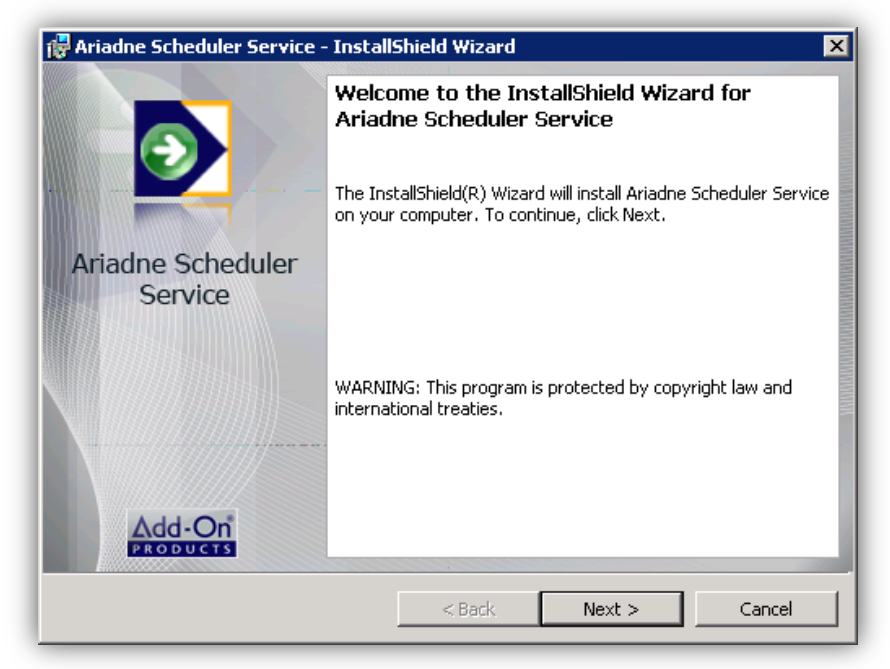

Click [Next] to continue.

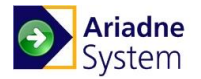

| 🙀 Ariadne :                   | Scheduler Service - InstallShield Wizard                                                                     |
|-------------------------------|----------------------------------------------------------------------------------------------------|
| <b>Destinati</b><br>Click Nex | ion Folder<br>kt to install to this folder, or click Change to install to a different folder.                |
|                               | Install Ariadne Scheduler Service to:<br>C:\Program Files\Add-On Products\Ariadne Scheduler Service \ Change |
|                               | Data Folder:<br>C:\Ariadne\ Change                                                                           |
|                               |                                                                                                    |
| InstallShield -               |                                                                                                    |
|                               | < Back Next > Cancel                                                                                         |

Select location for Scheduler Service installation folder and the *Data folder* which is the same data folder that you selected during the Ariadne IUI installation. The data folder path is used for saving Scheduler file and logging purposes.

Click [Next] to continue.

| 🙀 Ariadne Scheduler Sei  | vice - InstallShield | Wizard |        | ×        |
|--------------------------|----------------------|--------|--------|----------|
| Website Idenfitication   |                      |        |        |          |
| Enter Website Identifica | tion                 |        |        | C        |
|                          | 40.40.0.400          |        | _      |          |
| Application WWW Root:    | 10.10.2.103          |        | Po     | ort:  80 |
|                          |                      |        |        |          |
|                          |                      |        |        |          |
|                          |                      |        |        |          |
|                          |                      |        |        |          |
|                          |                      |        |        |          |
|                          |                      |        |        |          |
| InstallShield            |                      |        |        |          |
|                          |                      | < Back | Next > | Cancel   |
|                          |                      |        |        |          |

Select the Ariadne IP, and click [Next].

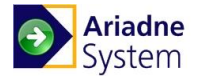

| Database S<br>Select data   | erver<br>abase server and authentication method | 2     |
|-----------------------------|-------------------------------------------------|-------|
|                             |                                                 |       |
| <u>D</u> atabase se         | rver that you are installing to:                | rowse |
| ,<br>Login ID:<br>Password: | Ariadne2AppUser                                 |       |
| Name of data                | abase catalog:                                  |       |
| JAriadhez                   |                                                 |       |
|                             |                                                 |       |
| nstallShield —              |                                                 |       |

Enter IP or name of the Ariadne Database server then click [Next] to proceed.

| 🚰 Ariadne Scheduler Service - InstallShield Wizard                                                              | × |
|----------------------------------------------------------------------------------------------------|---|
| Ready to Install the Program The wizard is ready to begin installation.                                         |   |
| Click Install to begin the installation.                                                                        |   |
| If you want to review or change any of your installation settings, click Back. Click Cancel to exit the wizard. |   |
| InstallShield                                                                                                   | _ |

Press [Install] to begin the installation process.

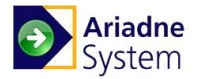

| 🙀 Ariadne       | Scheduler Service - Install                                    | Shield Wizard              |                     |          |  |
|-----------------|----------------------------------------------------------------|----------------------------|---------------------|----------|--|
| Installing      | Ariadne Scheduler Service                                      | e<br>being installed       |                     | 4        |  |
|                 | ji ann reactires you selected are                              | being inscalled.           |                     |          |  |
| 15              | Please wait while the InstallS<br>This may take several minute | hield Wizard install<br>s. | s Ariadne Scheduler | Service. |  |
|                 | Status:                                                        |                            |                     |          |  |
|                 | Registering product                                            |                            |                     |          |  |
|                 |                                                                |                            |                     |          |  |
|                 |                                                                |                            |                     |          |  |
|                 |                                                                |                            |                     |          |  |
|                 |                                                                |                            |                     |          |  |
|                 |                                                                |                            |                     |          |  |
|                 |                                                                |                            |                     |          |  |
|                 |                                                                |                            |                     |          |  |
| InstallShield - |                                                                |                            |                     |          |  |
|                 |                                                                | < Back                     | Next >              | Cancel   |  |

| 🔂 Ariadne Scheduler Service · | · InstallShield Wizard                                                                                             | × |
|-------------------------------|----------------------------------------------------------------------------------------------------|---|
|                               | InstallShield Wizard Completed                                                                                     |   |
|                               | The InstallShield Wizard has successfully installed Ariadne<br>Scheduler Service. Click Finish to exit the wizard. |   |
| Ariadne Scheduler<br>Service  |                                                                                                    |   |
|                               | < Back. Finish Cancel                                                                                              |   |

The Ariadne scheduler service installation has now been finalized.

Click [Finish] to close the installer.

Scheduler Service will start automatically after the installation.

### Ariadne External Booking Service installation

On initial screen of Ariadne Installer Wizard, click the [Ariadne External Booking Service] button to start the Ariadne External Booking Service install.

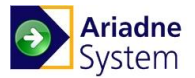

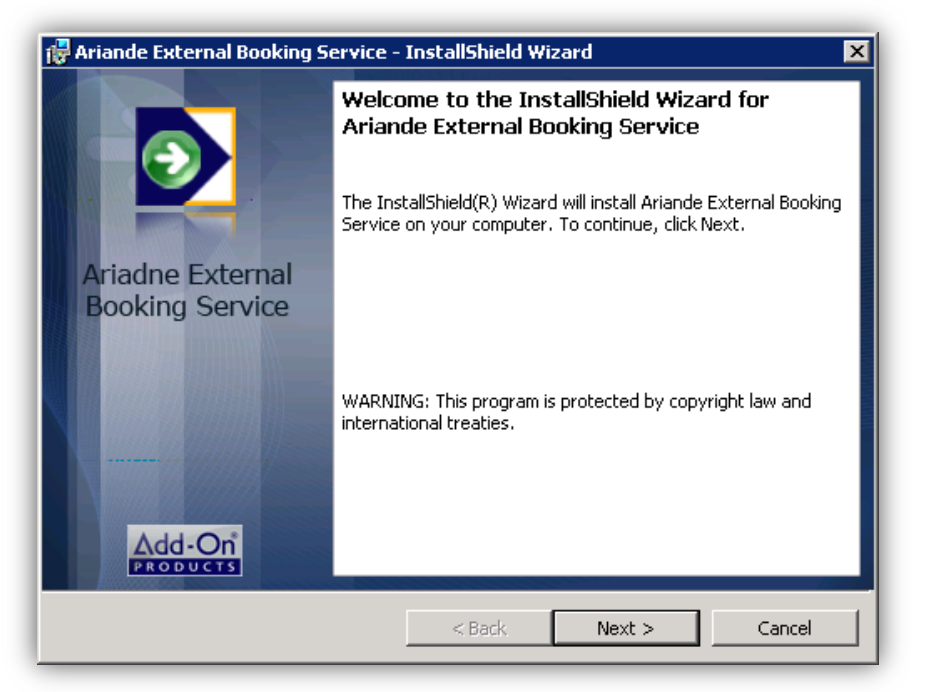

Click [Next] to continue.

| 🙀 Ariande              | External Booking Service - InstallShield Wizard                                                                                      | ×      |
|------------------------|----------------------------------------------------------------------------------------------------|--------|
| FTP Desti<br>Click Ne: | ination Folder<br><t a="" change="" click="" different="" folder,="" folder.<="" install="" or="" th="" this="" to=""><th>と</th></t> | と      |
|                        | Install Ariande External Booking Service to:<br>C:\Program Files\Add-On Products\Ariande External Booking<br>Service\                | Change |
|                        | Data Folder:<br>C:\Ariadne\                                                                                                    | Change |
| InstallShield -        | < Back Next >                                                                                                    | Cancel |

Select the location for External Booking Service installation folder and the **Data folder** which is the same data folder that you selected during the Ariadne IUI installation. The data folder path is used for logging purpose as External Booking Service log file would be placed in the Log folder located in the data folder.

Click [Next] to continue.

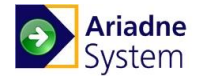

| 🚼 Ariande B             | External Booking Service - InstallShield Wizard                                                         | ×      |
|-------------------------|----------------------------------------------------------------------------------------------------|--------|
| FTP Destin<br>Click Nex | <b>nation Folder</b><br>At to install to this folder, or click Change to install to a different folder. | 3      |
|                         | FTP Destination Folder:<br>C:\Ariadne\FTP\                                                              | Change |
|                         |                                                                                                    |        |
| InstallShield —         | < Back Next >                                                                                           | Cancel |

Enter the location where xml import data should be imported from.

| 🚽 Ariande Ex   | ternal Booking Service - InstallShield Wizard | ×            |
|----------------|-----------------------------------------------|--------------|
| Database S     | erver                                         | 4            |
|                | Dase server and auchentication method         |              |
|                |                                               |              |
| Database se    | rver that you are installing to:              | Browse       |
| Login ID:      | Ariadoe2Apol Iser                             |              |
| Password:      | ••••••                                        |              |
| Name of data   | ibase catalog:                                |              |
| Ariadne2       |                                               |              |
|                |                                               |              |
|                |                                               |              |
| nstallShield — |                                               |              |
|                | < Back Ne                                     | ext > Cancel |

Enter IP or name of the Ariadne Database server, and click [Next].

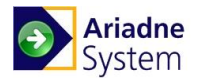

| <b>Friande External Booking Service</b> Ready to Install the Program The wizard is ready to begin installation | InstallShield W     | /izard               | 2                 |
|----------------------------------------------------------------------------------------------------|---------------------|----------------------|-------------------|
| Click Install to begin the installation.                                                                       |                     |                      |                   |
| If you want to review or change any o exit the wizard.                                                         | f your installation | settings, click Back | . Click Cancel to |
|                                                                                                    |                     |                      |                   |
|                                                                                                    |                     |                      |                   |
| installShield                                                                                                  |                     |                      |                   |
|                                                                                                    | < Back              | Install              | Cancel            |

Press [Install] to begin the installation process.

| 🙀 Ariande                     | 🥵 Ariande External Booking Service - InstallShield Wizard 📃 🗆 🗙                                                         |  |  |
|-------------------------------|----------------------------------------------------------------------------------------------------|--|--|
| <b>Installing</b><br>The prop | gram features you selected are being installed.                                                                         |  |  |
| P                             | Please wait while the InstallShield Wizard installs Ariande External Booking<br>Service. This may take several minutes. |  |  |
|                               | Status:                                                                                                    |  |  |
|                               |                                                                                                    |  |  |
|                               |                                                                                                    |  |  |
|                               |                                                                                                    |  |  |
|                               |                                                                                                    |  |  |
| InstallShield -               |                                                                                                    |  |  |
|                               | < Back Next > Cancel                                                                                                    |  |  |

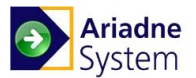

| 🙀 Ariande External Booking S        | iervice - InstallShield Wizard                                                                                                    | × |
|-------------------------------------|----------------------------------------------------------------------------------------------------|---|
|                                     | InstallShield Wizard Completed<br>The InstallShield Wizard has successfully installed Ariande<br>External Booking Service. Click Finish to exit the wizard. |   |
| Ariadne External<br>Booking Service |                                                                                                    |   |
|                                     | < Back Finish Cancel                                                                                                    |   |

The Ariadne external booking service installation has now been finalized. Click [Finish] to close the installer.

Ariadne External booking service will start automatically after installed.

### Ariadne DataSynchronization Service installation

On initial screen of Ariadne Installer Wizard, click [Data Synchronization Service] button to install the Data Synchronization Service.

| 🙀 Ariadne DataSynchronizat                 | ion Service - InstallShield Wizard                                                                                            | ×      |
|--------------------------------------------|----------------------------------------------------------------------------------------------------|--------|
|                                            | Welcome to the InstallShield Wizard for<br>Ariadne DataSynchronization Service                                                | MUMMER |
| Ariadne Data<br>Synchronization<br>Service | The InstallShield(R) Wizard will install Ariadne<br>DataSynchronization Service on your computer. To continue,<br>click Next. |        |
| Add-On                                     | WARNING: This program is protected by copyright law and international treaties.                                               |        |
|                                            | < Back Next > Cancel                                                                                                    |        |

Click [Next] to continue.

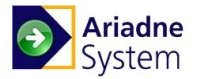

| Hriadne Destinati<br>Click Nex | DataSynchronization Service - InstallShield Wizard<br>on Folder<br>xt to install to this folder, or click Change to install to a different folder. | ×      |
|--------------------------------|----------------------------------------------------------------------------------------------------|--------|
|                                | Install Ariadne DataSynchronization Service to:<br>C:\Program Files (x86)\Add-On Products\Ariadne<br>DataSynchronization Service\<br>—             | Change |
|                                | Data Folder:<br>C:\Ariadne\                                                                                                    | Change |
| InstallShield -                | < Back Next >                                                                                                    | Cancel |

Select the destination folder where the Ariadne DataSynchronization Service files should be placed and the **Data folder** which is the same data folder that you selected during the Ariadne IUI installation. The data folder path is used for logging purpose as External Booking Service log file would be placed in the Log folder located in the data folder.

Click [Next] to continue.

| Ariadne Da          | taSynchronization Service       | - InstallShiel | d Wizard |        |
|---------------------|---------------------------------|----------------|----------|--------|
| Database S          | erver                           |                |          |        |
| Select data         | base server and authentication  | method         |          | C      |
| Database se         | ver that you are installing to: |                |          |        |
| (local)             | ver chac you are installing to. |                | <b>-</b> | Browse |
| Login ID:           | Ariadne2AppUser                 |                |          |        |
| Password:           | •••••                           |                |          |        |
| <u>N</u> ame of dat | abase catalog:                  |                |          |        |
| Ariadne2            |                                 |                |          |        |
|                     |                                 |                |          |        |
|                     |                                 |                |          |        |
| stallSbield         |                                 |                |          |        |
| arsanan menar       |                                 | < Back         | Next >   | Cancel |
|                     |                                 |                |          |        |

Enter IP or name of the Ariadne Database server.

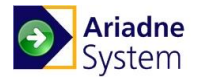

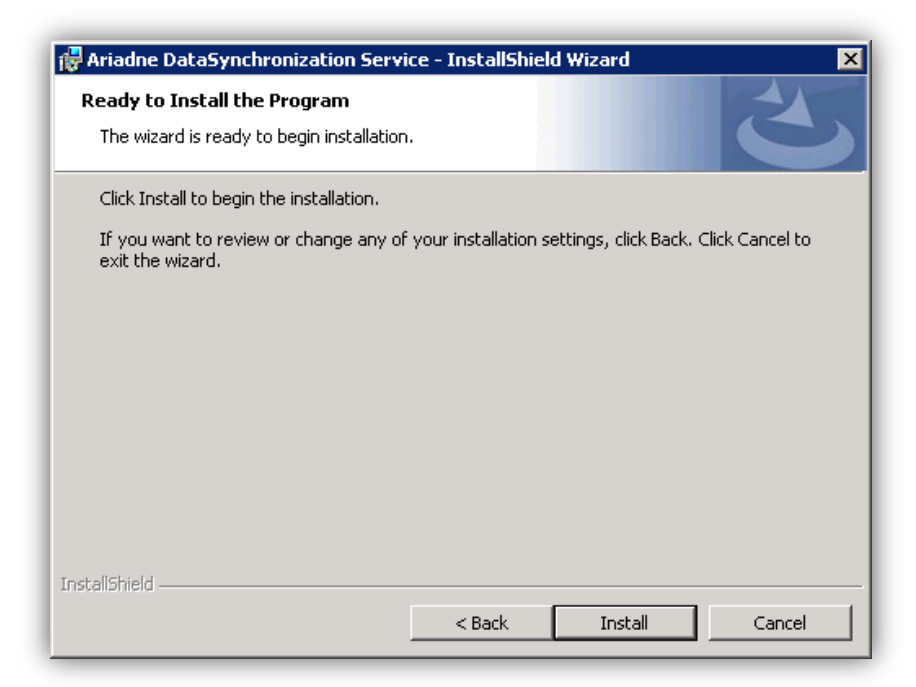

Click [Install] to begin the installation process.

| 🙀 Ariadne I            | DataSynchronization Service - InstallShield Wizard 📃 🔲 🗙                                                                   |
|------------------------|----------------------------------------------------------------------------------------------------|
| Installing<br>The prog | Ariadne DataSynchronization Service<br>gram features you selected are being installed.                                     |
| P                      | Please wait while the InstallShield Wizard installs Ariadne<br>DataSynchronization Service. This may take several minutes. |
|                        | Status:                                                                                                    |
|                        |                                                                                                    |
|                        |                                                                                                    |
|                        |                                                                                                    |
|                        |                                                                                                    |
| InstallShield -        |                                                                                                    |
|                        | < Back Next > Cancel                                                                                                    |

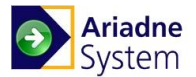

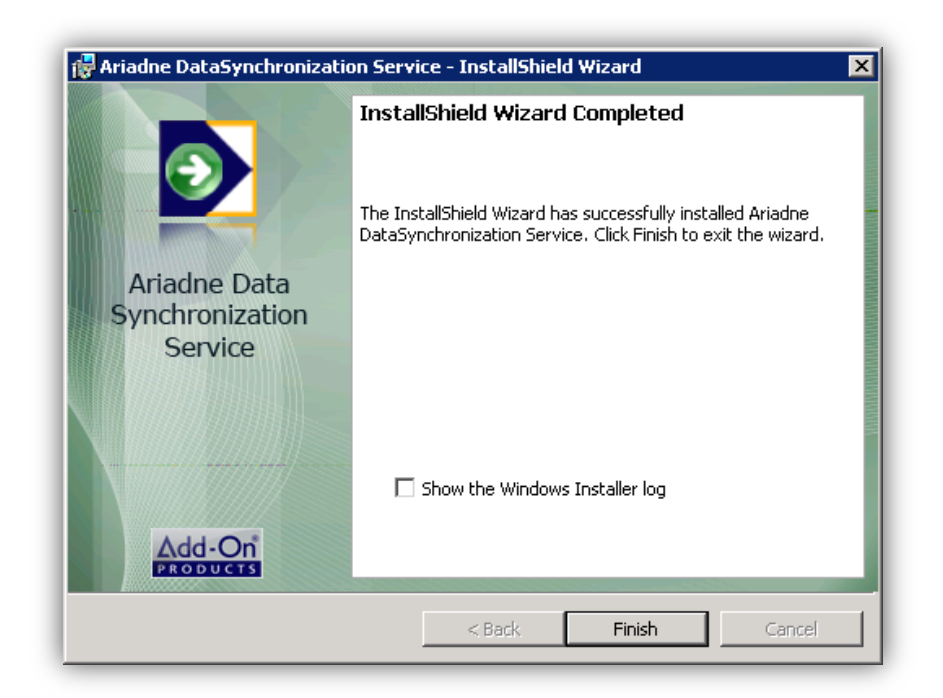

The Ariadne DataSynchronization Service installation has now been completed.

Click [Finish] to close the installer.

Ariadne DataSynchronization Service starts automatically after the installation.

### Ariadne HWI Server installation

On initial screen of Ariadne Installer Wizard, click [**Ariadne Sign Server**] button to start installing Ariadne HWI Server. This will open the Ariadne Sign Service installation wizard:

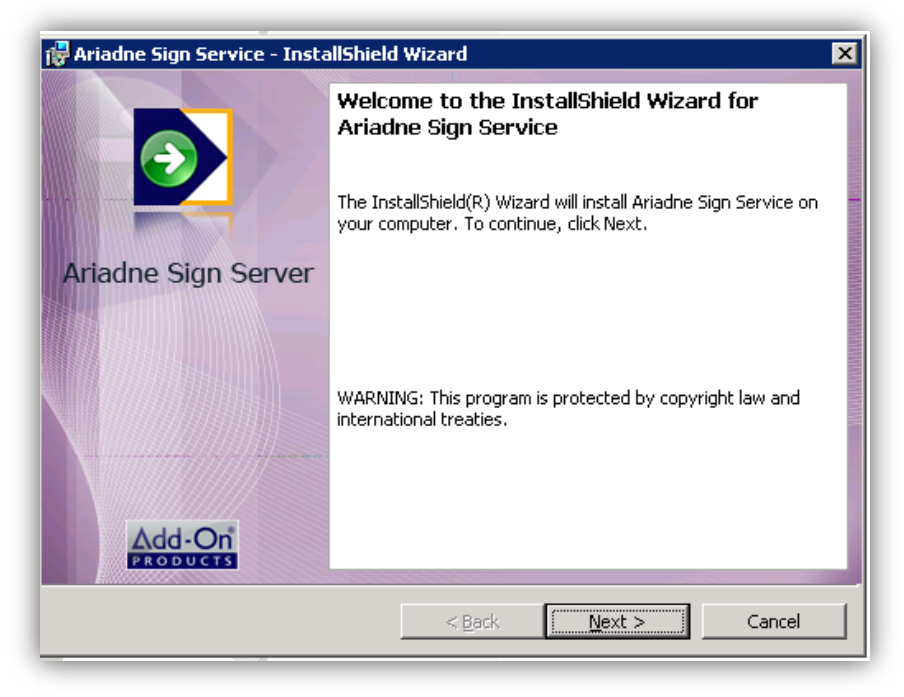

Click [Next] to continue...

The default installation destination or data folder can be changed by clicking [Change]... and browse the customized folders.

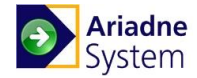

Click [Next] to the next step.

| 🙀 Ariadne                     | Sign Service - InstallShield Wizard                                                                 | ×          |
|-------------------------------|----------------------------------------------------------------------------------------------------|------------|
| <b>Destinati</b><br>Click Nex | <b>on Folder</b><br>At to install to this folder, or click Change to install to a different folder. | $\bigcirc$ |
|                               | Install Ariadne Sign Service to:<br>C:\Program Files\Add-On Products\Ariadne Sign Server\           | Change     |
|                               | Data Folder:<br>C:\Ariadne\                                                                         | Change     |
| InstallShield -               | < Back Next >                                                                                       | Cancel     |

Enter Ariadne Sign Server IP into the box and click [Next]

| 🙀 Ariadne Sign Se | rvice - InstallShield Wizard | ×             |
|-------------------|------------------------------|---------------|
| Ariadne Sign Se   | rver IP                      | <b>D</b>      |
| IP Address        | 192.168.1.50                 |               |
|                   |                              |               |
|                   |                              |               |
|                   |                              |               |
|                   |                              |               |
| InstallShield ——— | < Back                       | Next > Cancel |

Select the Database server that you are installing by choosing from the list or using [**Browse**] button. Click [**Next**] to continue...

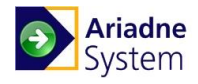

| Database S<br>Select data       | e <b>rver</b><br>base server and authentication me | thod    |       | ٢      |
|---------------------------------|----------------------------------------------------|---------|-------|--------|
| Database se                     | ver that you are installing to:                    |         |       | Prouto |
| Login ID:<br>Password:          | Ariadne2AppUser                                    |         |       | browse |
| <u>N</u> ame of dat<br>Ariadne2 | abase catalog:                                     |         |       |        |
| stallShield —                   |                                                    |         |       |        |
| e source contract of the fight  |                                                    | (Back ( | Novta | Canad  |

Click [Install] to start installation progress...

| 🙀 Ariadne Sign Service - InstallShield                                    | Wizard                            | ×                     |
|---------------------------------------------------------------------------|-----------------------------------|-----------------------|
| Ready to Install the Program<br>The wizard is ready to begin installation |                                   | <b>D</b>              |
| Click Install to begin the installation.                                  |                                   |                       |
| If you want to review or change any of<br>exit the wizard.                | your installation settings, click | Back. Click Cancel to |
| InstallShield                                                             | < Back Instal                     | Cancel                |

You can see some progresses like this:

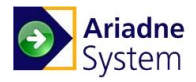

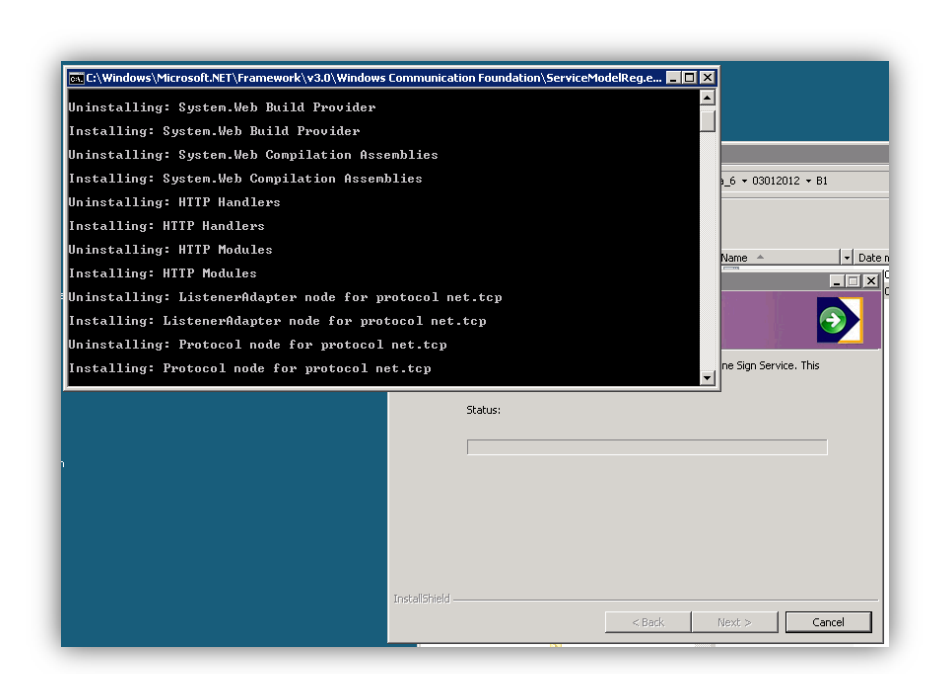

Click [Finish] to complete the Ariadne Sign Service installation:

| 🙀 Ariadne Sign Service - InstallShield Wizard |                                                                                                    |  |
|-----------------------------------------------|----------------------------------------------------------------------------------------------------|--|
|                                               | InstallShield Wizard Completed                                                                             |  |
|                                               | The InstallShield Wizard has successfully installed Ariadne Sign Service. Click Finish to exit the wizard. |  |
| Ariadne Sign Server                           |                                                                                                    |  |
|                                               | Show the Windows Installer log                                                                             |  |
|                                               |                                                                                                    |  |
|                                               | < Back Finish Cancel                                                                                       |  |

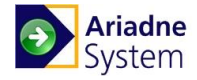

# Upgrading or Removing Ariadne

### **Upgrading Ariadne Database**

On initial screen of Ariadne Installer Wizard, select Database Upgrade tab:

| Ariadne Installer                                       |
|---------------------------------------------------------|
| Powered by PRODUCTS                                     |
| Install Components Database Upgrade Configuration About |
| Press here to run the database upgrade tool:            |
| Database Upgrade                                        |
| Read the Ariadne Installation and Upgrade Guide Cancel  |

### Figure 4. Ariadne Installer Wizard

Cliking Database Upgrade button opens the Ariadne Database Upgrade Tool as shown in the figure below:

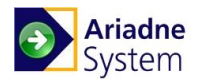

| 🔲 Ariadne Database U   | Ipgrade Tool                  |                 |        |        |
|------------------------|-------------------------------|-----------------|--------|--------|
| Step 1: Specify Databa | se Step 2: Run Update Scripts |                 |        |        |
| Specify the Ariadne    | e database                    |                 |        |        |
| Server:                |                               | Test Connection |        |        |
| Database:              | Ariadne2                      |                 |        |        |
| C Use Windows          | authentication                |                 |        |        |
| Use SQL Serv           | rer authentication            |                 |        |        |
| Login Name:            | Ariadne2AppUser               |                 |        |        |
| Password:              | ******                        |                 |        |        |
|                        |                               |                 |        |        |
|                        |                               |                 |        |        |
|                        |                               |                 |        |        |
|                        |                               |                 |        |        |
|                        |                               |                 |        |        |
|                        |                               |                 |        |        |
|                        |                               |                 |        |        |
|                        |                               |                 | Cancel | Next > |
|                        |                               |                 |        |        |

Figure 5. Ariadne Database Upgrade Tool – Step 1

In the Step 1 displayed on the interface, you have to specify necessary information of Ariadne database. After that, click [**Next**] button to proceed to step 2:

| Ariadne Database Upgrade Tool                                                                                                    |                                    |
|----------------------------------------------------------------------------------------------------|------------------------------------|
| Step 1: Specify Database Step 2: Run Update Scripts                                                                                                    | 1                                  |
| Select update scripts to run                                                                                                    |                                    |
|                                                                                                    |                                    |
| Please select the SQL scripts to run (the topmost script will be executed first):<br>O104-Projecte103-Modulav102 - Ariedne101 Ariedne3103 - Release Deckene1Ariedne 3.1344 Release Conductor 3.01.112013 | Eor Customer/Setun/Database upgrad |
|                                                                                                    |                                    |
|                                                                                                    |                                    |
|                                                                                                    |                                    |
|                                                                                                    |                                    |
|                                                                                                    |                                    |
|                                                                                                    |                                    |
|                                                                                                    |                                    |
|                                                                                                    |                                    |
|                                                                                                    |                                    |
|                                                                                                    |                                    |
| Add Remove Remove all                                                                                                    |                                    |
|                                                                                                    |                                    |
| < Back                                                                                                    | Cancel Run Script(s)               |
|                                                                                                    |                                    |

Figure 6. Ariadne Database Upgrade Tool – Step 2

You can see your current database version as highlighted in the above figure. Select the script to execute upgrading, then click [**Run script(s)**]. A confirmation message appears:

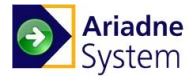

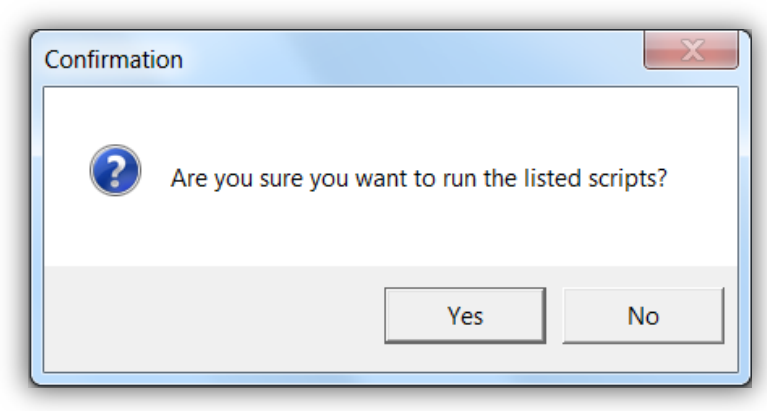

Figure 7. Confirmation message

Click [Yes] to proceed, the script(s) will be executed until the result notification shows up:

| Result             | X          |
|--------------------|------------|
| Database upgrading | completed. |
|                    | ОК         |

After clicking **[OK]**, you can see that the version of your database has been changed to a new one:

| Select update scripts to run |                                              | <u> </u>                      |                                     |                            |
|------------------------------|----------------------------------------------|-------------------------------|-------------------------------------|----------------------------|
| Version of the current Aria  | dne database: 2.6.41                         |                               |                                     |                            |
| Please select the SQL scr    | ipts to run (the topmost script will be exec | uted first):                  |                                     |                            |
| O:\04-Projects\03-Modulex    | (02 - Ariadne\01 Ariadne3\03 - Release p     | ackage\Ariadne 3.13.4.4 Relea | ase Candidate 3_01 11 2013\For Cust | omer\Setup\Database upgrad |
|                              |                                              |                               |                                     |                            |
|                              |                                              |                               |                                     |                            |
|                              |                                              |                               |                                     |                            |
|                              |                                              |                               |                                     |                            |
|                              |                                              |                               |                                     |                            |
|                              |                                              |                               |                                     |                            |
|                              |                                              |                               |                                     |                            |
|                              |                                              |                               |                                     |                            |
|                              |                                              |                               |                                     |                            |
|                              |                                              |                               |                                     |                            |
| Add R                        | emove Remove all                             |                               |                                     |                            |
|                              |                                              |                               |                                     |                            |
|                              |                                              |                               |                                     |                            |

Figure 8. Finish upgrading database

Click [Finish] to complete upgrading Ariadne database.

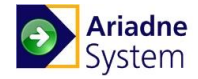

### Upgrading other components

To perform an upgrade for Ariadne Scheduler Service, Ariadne External Booking Service and Ariadne Data Synchronization Service, execute the Installation file which has new version than the installed Ariadne IUI version.

For instance to upgrade Ariadne Scheduler Service: On initial screen of Ariadne Installer Wizard, click [Ariadne Scheduler Service] button to start the installation.

| Ariadne So | cheduler Ser <del>v</del> ice                                                                  | $\times$ |
|------------|------------------------------------------------------------------------------------------------|----------|
| ?          | This setup will perform an upgrade of 'Ariadne Scheduler Service'.<br>Do you want to continue? |          |
|            | Yes No                                                                                         |          |

Figure 9. Ariadne Scheduler Service upgrading dialog box

Click [Yes] to confirm and follow instruction of the setup wizard to perform the upgrade.

### **Removing Ariadne**

You are able to repair, modify or remove any installed Ariadne components by opening the Ariadne installer wizard, select an installed component and then follow the instruction of the wizard.

**NOTE:** To perform this action, the version of the setup file must be the same version as the setup wizard which is used to install Ariadne IUI.

For instance to upgrade Ariadne IUI: On initial screen of Ariadne Installer Wizard, click [Ariadne IUI] button to start the Ariadne web server uninstallation.

| 🙀 Ariadne IUI - InstallShield 🕯     | 🙀 Ariadne IUI - InstallShield Wizard 🛛 🛛 🔀                                                                                 |  |  |  |  |
|-------------------------------------|----------------------------------------------------------------------------------------------------|--|--|--|--|
|                                     | Welcome to the InstallShield Wizard for<br>Ariadne IUI<br>The InstallShield(R) Wizard will allow you to modify, repair, or |  |  |  |  |
| Ariadne Intuitive<br>User Interface | remove Ariadne IUI. To continue, click Next.                                                                               |  |  |  |  |
| Add-On<br>PRODUCTS                  |                                                                                                    |  |  |  |  |
|                                     | < Back Next > Cancel                                                                                                    |  |  |  |  |

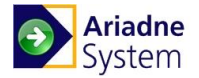

| Modify, repair | , or remove the program.                                                                                                    |
|----------------|----------------------------------------------------------------------------------------------------|
| C Modify       |                                                                                                    |
| <b>B</b>       | Change which program features are installed. This option displays the<br>Custom Selection dialog in which you can change the way features are<br>installed. |
| C Repair       |                                                                                                    |
| F              | Repair installation errors in the program. This option fixes missing or<br>corrupt files, shortcuts, and registry entries.                                  |
| · Remove       |                                                                                                    |
| 8              | Remove Ariadne IUI from your computer.                                                                                                    |
| tallShield ——  |                                                                                                    |

It is also possible to remove Ariadne by Windows tool: Start  $\rightarrow$  Control Panel  $\rightarrow$  Programs and Features. The list of all programs installed on your computer will appear. It will look similar to the figure below:

| Programs and Features                                                                |                                                                                                    |                                                          |                  |         |
|--------------------------------------------------------------------------------------|----------------------------------------------------------------------------------------------------|----------------------------------------------------------|------------------|---------|
| 🚱 🕞 🖉 🔹 Control Panel 🕶 I                                                            | Programs and Features                                                                                                    | 👻 🛃 Sea                                                  | arch             |         |
| File Edit View Tools Help                                                            |                                                                                                    |                                                          |                  |         |
| Tasks<br>View installed updates<br>Get new programs online at<br>Windows Marketplace | Uninstall or change a program<br>To uninstall a program, select it from the list and then<br>Uninstall 🔹 🏢 Views 🔹 🍕 Uninstall 🔗 C | ı click "Uninstall", "Change", or "R<br>hange 🛛 ઊ Repair | epair".          | 0       |
|                                                                                      | Name A                                                                                                    | - Publisher                                              | ▼ Installed On ▼ | Size 🔹  |
|                                                                                      | 🔂 Ariadne Database                                                                                                    | Add-On Products                                          | 5/11/2010        | 8.08 MB |
|                                                                                      | 🔂 Ariadne IUI                                                                                                    | Add-On Products                                          | 5/11/2010        | 34.1 MB |
|                                                                                      | 🔂 Ariadne Scheduler Service                                                                                                    | Add-On Products                                          | 5/11/2010        | 1.28 MB |
|                                                                                      | Hicrosoft .NET Framework 3.5                                                                                                    | Microsoft Corporation                                    | 3/25/2010        | 29.0 MB |
|                                                                                      | 쯓 Microsoft Silverlight                                                                                                    | Microsoft Corporation                                    | 3/3/2010         | 14.9 MB |
|                                                                                      | 📋 Microsoft SQL Server 2005 (64-bit)                                                                                               | Microsoft Corporation                                    | 2/10/2010        | 485 MB  |
|                                                                                      | Microsoft SQL Server 2005 Backward compatibility                                                                                   | Microsoft Corporation                                    | 2/9/2010         | 46.2 MB |
|                                                                                      | Microsoft SQL Server 2005 Books Online (English)                                                                                   | Microsoft Corporation                                    | 2/9/2010         | 118 MB  |
|                                                                                      | Microsoft SQL Server Native Client                                                                                                 | Microsoft Corporation                                    | 2/9/2010         | 5.68 MB |
|                                                                                      | Microsoft SQL Server Setup Support Files (English)                                                                                 | Microsoft Corporation                                    | 2/9/2010         | 26.4 MB |
|                                                                                      | Microsoft SQL Server VSS Writer                                                                                                    | Microsoft Corporation                                    | 2/9/2010         | 1.08 MB |
|                                                                                      | SQLXML4                                                                                                    | Microsoft Corporation                                    | 2/9/2010         | 2.20 MB |
|                                                                                      |                                                                                                    |                                                          |                  |         |

Select an Ariadne component entry in the list and click [Uninstall].

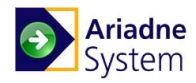

# CHAPTER 4. Post-Installation Setup and Maintenance

This chapter describes how to set up and maintain Ariadne system.

### In this chapter:

- Setting up a new Ariadne system
- Trouble shooting

### Setting up a new Ariadne system

After installation, you have to set up a new customer and other essential settings:

- 1. Create New customer
- 2. Import License file
- 3. Customer properties
- 4. Choose language
- 5. Date/Time settings
- 6. Add/remove modules
- 7. Setting up External Booking
- 8. Register Sign
- 9. Select Sign using license
- 10. Import License and select signs.
- 11. Import Pictures, Fonts, and pictograms and other media files.
- 12. User/Groups
- 13. Setting "Write" permission for Network service at the StyleSetXMLFiles folder. Refer to Appendix C.
- 14. Import StyleSet
- 15. Assign StyleSet to Sign
- 16. Create Room template
- 17. Create rooms, room groups, areas, accessories
- 18. Create WayFinding template
- 19. Create Guest tempalate
- 20. Assign template to StyleSet
- 21. Assign Room to Sign

For information about how to do these steps, refer to the *Ariadne Administrator Guide*. About step 6, refer to the *Ariadne User Guide* for detailed information.

### **Trouble Shooting**

This section describes common problems that you may encounter when using Ariadne along with recommendations on how to avoid or solve these problems.

### Ariadne system fails to install

- 1. In the installation process, you might encounter the error: *The current identity (NT AUTHORITYWETWORK SERVICE) does not have write access to 'C:\windowsWicrosoft.NET\Framework\v2.0.50727Temporary ASP.NET Files'*. To fix this, you have to add write permission for the current user or install by a user which has write permission in this folder.
- 2. After install, when enter the web application, you see the **Http 404** error, try to re-register .NET framework 2.0.

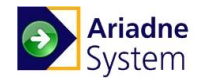

### **Ariadne Application Fails to Start**

If you cannot access Ariadne application in the Web browser and you are shown an error page, please make sure that:

- You entered the correct address to the Ariadne application.
- The port for HTTP connections is not blocked by a firewall between the client PC and the server with the Ariadne application.
- If you have more than one version of .NET Framework installed on the machine with Ariadne Application, make sure version 3.5 is specified for the Ariadne Web server.

### Error 500.19

After installing Ariadne Web server, if you encounter the error 500.19, please check if you have installed the .Net feature of IIS 7.

### **Error 2104**

When you open the Ariadne Web application, if you encounter the error 2104, please setup three different MIME types for the Ariadne website as in the table below:

| Extension | МІМЕ Туре                     |
|-----------|-------------------------------|
| .xaml     | application/xaml+xml          |
| .xap      | application/x-silverlight-app |
| .xbap     | application/x-ms-xbap         |

### Signs on Ariadne production server appears to be offline

The symptom of this issue is that all screens (for all customers) seem to be off-line, but actually they are not. When this happens, please check the time on Ariadne database server and Ariadne IUI server. Make sure the times in these servers are the same.

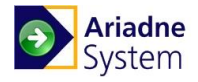

# CHAPTER 5. Appendices

### Appendix A: IIS Log

The IIS Log is an integrated part of IIS 6 and 7, which logs any access to a web page. This feature is valuable if you wish to do statistics, measure traffic or detect hacking attempts. Unfortunately Microsoft has not implemented a cleanup routine for this feature, which means that this data will just accumulate and take up space on the system drive. Meanwhile the Ariadne software generates a lot of this log (~50 Mb/day) because of the way it drives some web services, so you are advised to simply deactivate IIS logging.

- 1. Open IIS Manager and select the Ariadne website.
- 2. In Features View, double-click Logging.

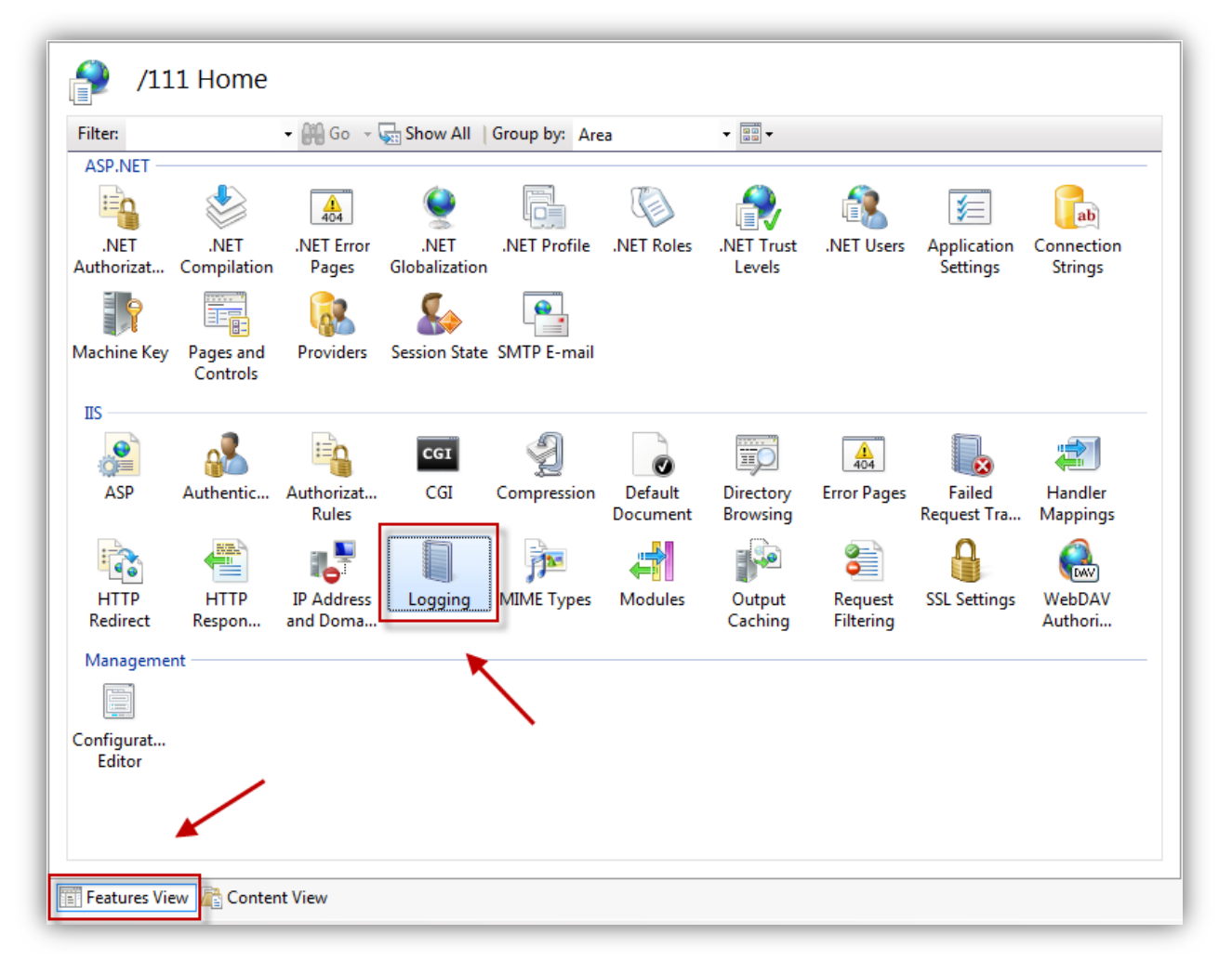

3. On the Logging screen view, in Actions pane, click Disable to disable logging.

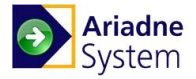

|                                                                      | Actions     |
|----------------------------------------------------------------------|-------------|
|                                                                      | Ev Apply    |
| e this feature to configure how IIS logs requests on the Web server. | Ex Cancel   |
| ne log file per:                                                     | Disable     |
| ite v                                                                | I Help      |
|                                                                      | Online Help |
| Log File                                                             |             |
| Format:                                                              |             |
| W3C    Select Fields                                                 |             |
| Directory:                                                           |             |
| %SystemDrive%\inetpub\logs\LogFiles Browse                           |             |
| Encoding:                                                            |             |
| UTF-8                                                                |             |
|                                                                      | =           |
| Log File Rollover                                                    |             |
| -<br>Select the method that IIS uses to create a new log file.       |             |
| Schedule:                                                            |             |
| Daily                                                                |             |
|                                                                      |             |
| Maximum file size (in bytes):                                        |             |
|                                                                      |             |
| Do not create new log files                                          |             |
|                                                                      |             |
| Use local time for file naming and rollover                          | -           |
|                                                                      |             |
| Features View ह Content View                                         |             |

Figure 10. Logging screen view

### Appendix B: MIME type implementation

In order to ensure that the Ariadne system displays content correctly on signs, it is important that MIME types are correctly configured on the web site that hosts the rich media contents for the signs.

### Configuring Ariadne website in IIS 6.0

In the IIS Manager, right click at Ariadne3 website and select properties

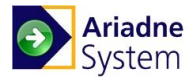

| Internet Information Services (IIS) Manager                                                                                                    |                                                                                     |                               |        |  |
|----------------------------------------------------------------------------------------------------|-------------------------------------------------------------------------------------|-------------------------------|--------|--|
| j Eile Action View Window Help                                                                                                    |                                                                                     |                               |        |  |
| ← → 🗈 🖬 🗙 😭 🗟                                                                                                    | 🔮 💷   💂   ▶ ■                                                                       | 1                             |        |  |
| Internet Information Servic ARIADNE (local comput ARIADNE (local comput Application Pools Ariadne3 Ariadne3 Ariadne3 Ariadne3 Ariadne3 Ariadne3 Ariadne3 Ariadne3 Ariadne3 Ariadne3 Ariadne3 Ariadne3 Ariadne3 Browse Browse Brows | me<br>Customers<br>aspnet_client<br>bin<br>Booking<br>(CMS<br>nin<br>om Here<br>pes | Path<br>C:\Ariadne\Customers\ | Status |  |
| Properties                                                                                                    |                                                                                     |                               |        |  |

Figure 11. IIS Manager window

Help

Opens the properties

In [HTTP Headers] tab, set MIME types for the Ariadne website as below:

inn

| riadne3 Properties ? > Web Site Performance ISAPI Filters Home Directory Documents Directory Security HTTP Headers Custom Errors ASP.NET                                                                                                    |                                                                     |
|----------------------------------------------------------------------------------------------------|---------------------------------------------------------------------|
| Enable content expiration         Web site content should:         © Expire immediately         © Expire after 1         Day(s)         © Expire on Saturday , February 20, 2010         at 12:00:00 AM         Custom HTTP headers         X-Powered-By: ASP.NET         Add         Edity         Remove                                                                                                    | MIME Types       X         Registered MIME types (file extensions): |
| Content rating         Image: Second stress of the second stress of the second | MIME type details<br>Extension:<br>MIME type:<br>OK Cancel          |

Figure 12. Ariadne properties in IIS Manager

Apply the new setting, and close Properties windows.

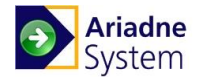

## Appendix C: Sign Configuration

To set up a sign, follow the steps below:

- 1. Plug in LAN cable, screen, power to the sign and turn the sign on
- 2. Get the IP address of the Sign that will be displayed on the screen (e.g.: 192.168.1.118)
- 3. Open browser and type the IP address into address bar.
- 4. Enter user name and password to login (e.g.: Username: admin/ Password: W52N22). This password is provided by the sign provider.
- 5. Afterward, the default home page of the sign **Sign Schedule Status** will be opened. Click the **Configuration page** button to open Ariadne Event Sign Configuration

| e of Contents<br>wit Home Page<br>sion 4.6           |                       |                     |                |                                                  | <b>&gt;</b> N | nod      | ulex |  |
|------------------------------------------------------|-----------------------|---------------------|----------------|--------------------------------------------------|---------------|----------|------|--|
|                                                      |                       |                     | Sign           | Schedule Status                                  |               |          |      |  |
| Refresh now Current time is 11 Jun 2009 10:15:07 UTC |                       |                     |                |                                                  |               |          |      |  |
|                                                      | State                 | Status              | Window         | URL                                              | Starttime     | Endtime  |      |  |
|                                                      | show(2)               | image/png           | -              | /background_5929.png                             | 08:15:00      | 11:00:00 |      |  |
|                                                      | void                  | 400                 | 200x650+800+50 | /tay nguyen.swf                                  | 08:15:00      | 11:00:00 |      |  |
|                                                      | show(3)               | application/rss+xml | 1024x50+0+710  | /22_337_f5084ce0-92cd-4f4e-8e66-fd7b158d512a.rss | 08:15:00      | 11:00:00 |      |  |
|                                                      | loaded(4)             | image/png           | -              | /background_5930.png                             | 11:00:00      | 12:45:00 |      |  |
|                                                      | void                  | 400                 | 200x650+800+50 | /tay nguyen.swf                                  | 11:00:00      | 12:45:00 |      |  |
|                                                      | *void                 | 200                 | -              | /static.png                                      | 12:45:00      | -        |      |  |
| Reload scheo<br>Configuration                        | dule file<br>page     |                     |                |                                                  |               |          |      |  |
| ted by <u>this</u> Web<br><u>98-2008 Prevas</u>      | Script™<br><u>A/S</u> |                     |                |                                                  |               |          |      |  |

### Figure 13. Sign Schedule Status

6. In the Configuration page, fill out the necessary fields:

| le of Contents<br>ault Home Page<br>sion 4.6    |                                                                           | > modulex.                       |  |  |  |  |  |
|-------------------------------------------------|---------------------------------------------------------------------------|----------------------------------|--|--|--|--|--|
|                                                 | Ariadne Event Sign                                                        | Configuration                    |  |  |  |  |  |
| Network Setup                                   | Password Setup Time Setup Schedule Status                                 |                                  |  |  |  |  |  |
| Default image:                                  | Change Default Image                                                      |                                  |  |  |  |  |  |
| Event Sign Name:                                | Add-on test machine                                                       |                                  |  |  |  |  |  |
| Schedule file URL:                              | http://192.168.1.248/cms/schedule.aspx                                    | Auto-append MAC to schedule URL. |  |  |  |  |  |
|                                                 | Example: http://www.m-sign.ariadne.info/cms/schedule.aspx                 |                                  |  |  |  |  |  |
| Registration URL:                               | http://192.168.1.248/cms/register.aspx?customerid=593                     |                                  |  |  |  |  |  |
|                                                 | Example: http://www.m-sign.ariadne.info/cms/register.aspx?customerid=xxxx |                                  |  |  |  |  |  |
| Time Configuration                              | ration Synchronize time and date with the schedule file web server.       |                                  |  |  |  |  |  |
| Poll Rate (sec):                                | 30 -                                                                      |                                  |  |  |  |  |  |
| Power Save Time:                                | Start: 22:00 - Stop: 06:00 -                                              |                                  |  |  |  |  |  |
| RSS colors:                                     | Text: ffffff Background: e40505 , 24-bit RGB hex, e.g. f                  | i0000 is red.                    |  |  |  |  |  |
| Pre-load Pages:                                 | Active pages: 25/99                                                       |                                  |  |  |  |  |  |
| Save changes                                    | Reset                                                                     |                                  |  |  |  |  |  |
| Register Sign                                   | Save changes before Register Sign.                                        |                                  |  |  |  |  |  |
| Firmware update                                 |                                                                           |                                  |  |  |  |  |  |
| Switch to Installation                          | n Mode                                                                    |                                  |  |  |  |  |  |
|                                                 |                                                                           |                                  |  |  |  |  |  |
| ted by <u>this</u> WebSc<br>998-2008 Prevas A/: | 1pt 70<br>2                                                               |                                  |  |  |  |  |  |

Figure 14. Ariadne Event Sign Configuration

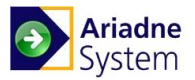

a. Schedule file URL indicates where the sign will obtain its schedule file. In this example it is on the hosted solution. And onsite solution requires the Ariadne server's IP address or DNS name to be used.

NOTE: You must select auto append MAC to schedule URL.

- b. **Registration URL** shows the registration string of the sign with the server name, unique customer ID and the sign type
- c. Time Configuration directs the sign to pull the date and time from the server when checked.
- d. Backlight tells the sign the level of brightness to use when illuminating the screen.
- e. **Poll Rate (sec)** determines how often to poll the server for changes to the signs configuration. This is only a pull by the sign and not a push from the server.
- f. Power Save determines the sleep and wake times of the sign based on GMT time.
- g. **RSS colours** determines the colors of the text and background for the message band.
- h. Pre-load Pages determines the Number of pages to be loaded in the sign memory.
- 7. Click [Save changes] button to save the above information.
- 8. Click the [Register Sign] button to register the sign into Ariadne system.
- 9. Enter the Ariadne New Admin page to assign styleset to the new registered sign.
- 10. If the assigned styleset has door object, you have to assign a room to the sign.

REMARK: For more information about how to assign styleset and room for sign, refer to Ariadne Administrator Guide.

### Appendix D: Grant rights for writing to server folders

In the folder where Ariadne IUI is istalled, there is a sub folder named '\\Admin\StyleSetXMLFiles'.

For example, if we have installed Ariadne IUI into 'C:\Program Files\Add-On Products\Ariadne IUI', that sub folder will be 'C:\Program Files\Add-On Products\Ariadne IUI\Admin\StyleSetXMLFiles'.

We need to grant the user '*NETWORK SERVICE*' to write to that sub folder.